## 指定整備事業におけるOBD検査の要否確認

(電子車検証の場合の一般的な流れ)

指定整備(車検)車両入庫

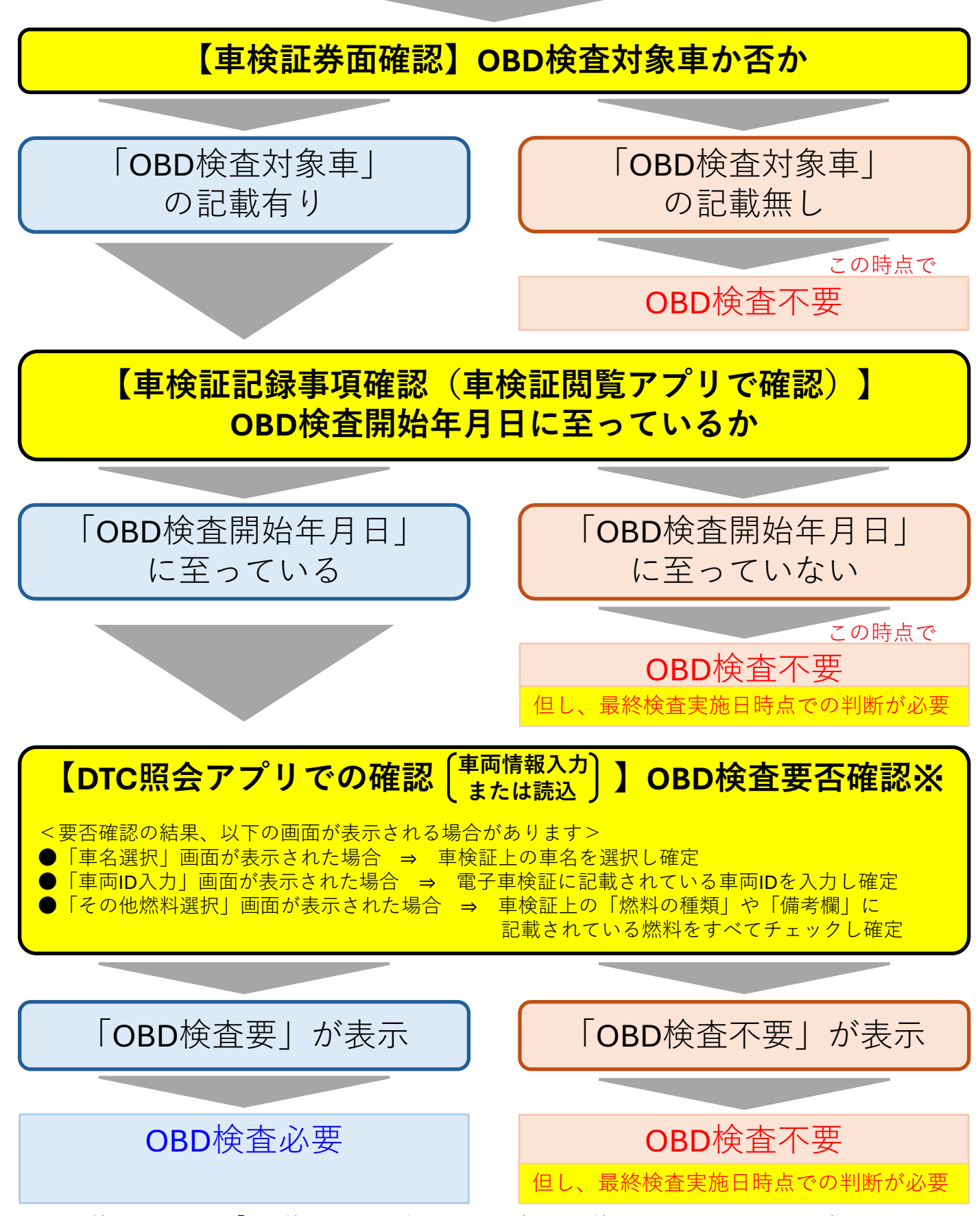

※OBD検査要否確認で「OBD検査不可」が表示された場合はOBD検査コールセンターに問い合わせを行う。